# PROCEDURA PER LA MESSA "FUORI SERVIZIO" DEL REGISTRATORE TELEMATICO IN CASO DI PERIODO INATTIVITA' SUPERIORE AI 12 GIORNI

Per effettuare il cambio stato da "IN SERVIZIO" a "FUORI SERVIZIO" per periodi di inattività superiori a 12 giorni, come previsto dalle nuove specifiche tecniche dei corrispettivi telematici (V11), è necessario:

1. Accedere all'area riservata dell'Agenzia delle Entrate (sezione FATTURE E CORRISPETTIVI) al seguente link: https://www.agenziaentrate.gov.it/portale/area-riservata

L'accesso può avvenire con diverse modalità: SPID/CIE/CNS/credenziali Agenzia Entrate:

### Accedi all'area riservata con:

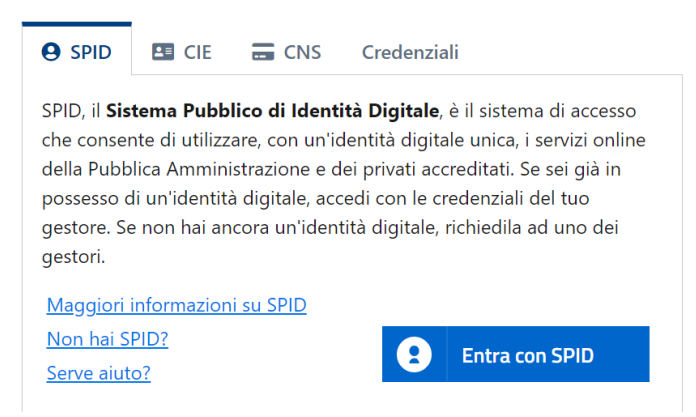

Una volta effettuato l'accesso, collegarsi alla sezione "FATTURAZIONE ELETTRONICA"

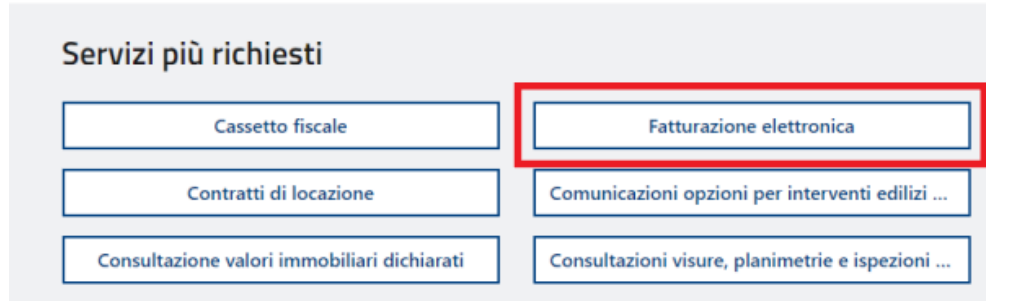

### e successivamente accedere alla sezione "FATTURE E CORRISPETTIVI"

Ti trovi in: Servizi / Fatture e corrispettivi

### Fatture e corrispettivi

#### Fatture e corrispettivi

| în questa sezione, riservata a chi e titolare di una partita IVA puol:                                                                                                    |      |
|----------------------------------------------------------------------------------------------------|------|
| <ul> <li>consultare lo stato delle tue istanze per i contributi a fondo perduto</li> </ul>                                                                                            |      |
| <ul> <li>generare, trasmettere e conservare le fatture elettroniche (verso PA e verso clienti privati)</li> </ul>                                                                     |      |
| <ul> <li>aderire all'accordo di consultazione delle fatture elettroniche emesse e ricevute in qualità di<br/>soggetto IVA</li> </ul>                                                  |      |
| <ul> <li>consultare i dati delle fatture elettroniche emesse e ricevute in qualità di soggetto IVA</li> </ul>                                                                         |      |
| <ul> <li>registrare l'indirizzo telematico dove ricevere le fatture elettroniche</li> </ul>                                                                                           |      |
| <ul> <li>generare e trasmettere i dati delle fatture (emesse e ricevute) all'Agenzia delle entrate</li> <li>trasmettere i dati delle comunicazioni periodiche IVA</li> </ul>          |      |
| <ul> <li>memorizzare e trasmettere i dati dei corrispettivi</li> </ul>                                                                                                    |      |
| <ul> <li>censire e attivare i dispositivi, ottenere i certificati da inserire negli stessi, per la memorizzazi e trasmissione telematica sicura dei dati dei corrispettivi</li> </ul> | one  |
| <ul> <li>monitorare lo stato della trasmissione e visualizzare/scaricare le ricevute relative ai file trasm<br/>e/o ricevuti</li> </ul>                                               | essi |

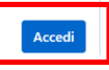

Si ricorda che, qualora l'accesso venga effettuato come legale rappresentante di una società, in fase di accesso alla sezione **"FATTURE E CORRISPETTIVI"** verrà richiesto di accedere come **"INCARICATO"** e di specificare per quale soggetto si intende operare.

| ← Torna al portale              |                         | () Info e Assistenz |
|---------------------------------|-------------------------|---------------------|
|                                 | Fatture e Corrispettivi |                     |
| 1 Utenza di lavoro              |                         |                     |
| Me stesso                       | Se solution incaricato  |                     |
| ок                              |                         |                     |
| 2 Scerli per chi operare        |                         |                     |
|                                 |                         |                     |
| Codice fiscale del soggetto che | i ha incaricato         |                     |

### 2. Accedere alla sezione "vai ai CORRISPETTIVI"

#### 🕒 Corrispettivi

Servizi per "la memorizzazione elettronica e la trasmissione telematica dei dati dei corrispettivi" in base a quanto previsto dal DIgs.127/2015 - art. 2.

Si ricorda che, per le operazioni effettuate dal 1º gennaio 2021, è obbligatoria la memorizzazione e la trasmissione telematica dei dati dei corrispettivi giornalieri esclusivamente mediante gli strumenti di cui all'art. 2, comma 3, del d.Lgs. n. 127/2015 (registratori telematici e procedura web "documento commerciale online").

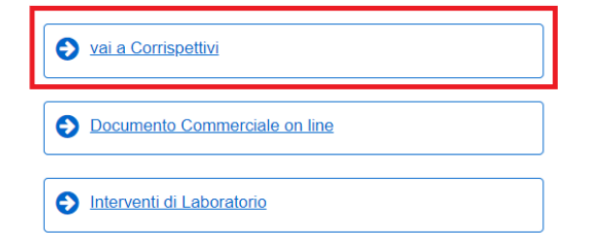

### E poi alla sezione "GESTORE ED ESERCENTE"

| Home corrispettivi Accreditamento                                                                                                    | Gestore ed Esercente                                                                                                    |                                                                                                    |
|----------------------------------------------------------------------------------------------------|----------------------------------------------------------------------------------------------------|----------------------------------------------------------------------------------------------------|
|                                                                                                    |                                                                                                    |                                                                                                    |
| Accreditamento                                                                                                    |                                                                                                    | Gestore ed Esercente                                                                                                    |
| Area dedicata alla fase di "accreditamer<br>Registratori Telematici, dei gestori delle<br>Registratori Telematici nonché dei produ<br>mobili utilizzati per generare, sigillare e<br>Entrate il file dei dati dei corrispettivi. | nto" degli esercenti che utilizzano i<br>Vending machine, dei produttori di<br>uttori dei software dei dispositivi<br>trasmettere all'Agenzia delle | Area contenente i servizi dedicati ai gestori delle Vending machine o agli<br>esercenti che utilizzano i Registratori Telematici. |
|                                                                                                    | <u>Accreditati</u>                                                                                                    | Accedi ai servizi                                                                                                    |

# 3. Cliccare quindi su "RICERCA DISPOSITIVO"

| Home corrispettivi Accreditamento Gestore ed E | Esercente                                                                                                    |
|------------------------------------------------|----------------------------------------------------------------------------------------------------|
|                                                |                                                                                                    |
| Servizi per Gestore ed Esercente               | <ul> <li>Novità per i soli Esercenti - sono state aggiornate alcune funzionalità per consentire:</li> <li>tramite la procedura "Ricerca dispositivo", di memorizzare il cambio di stato "Fuori servizio" del RT anche per period</li> </ul> |
| Classificazione dispositivi                    | <ul> <li>tramite la procedura di emergenza "Dispositivo fuori servizio", la trasmissione del totale dei corrispettivi giornalieri ar<br/>"Fuori servizio"</li> </ul>                                                                        |
| Certificato Gestore ed Esercente               | • tramite la procedura di emergenza "Trasmissione scartata", di correggere una trasmissione scartata anche nel caso                                                                                                    |
| Ricerca dispositivo                            | Per conoscere maggiori dettagli relativi alle nuove funzionalità si rimanda a quanto riportato nel sito di Info & assistenza                                                                                                    |
| Ripristino dispositivo                         | Scegli il servizio nel menù a sinistra:                                                                                                    |
|                                                | Classificazione dei Dispositivi per la destinazione d'uso in ambito "Sanità" piuttosto che "Entrate"                                                                                                    |
| Procedure di emergenza corrispettivi           | Richiesta del proprio "Certificato Gestore ed Esercente"                                                                                                    |
| Procedure di emergenza lotteria                | Ricerca puntuale del Sistema Master o del Dispositivo Mobile censito a sistema                                                                                                    |
|                                                | Ripristino dispositivo per dismissione o perdita di certificato                                                                                                    |
|                                                | Procedure di emergenza in caso di problemi di connettività, malfunzionamento del dispositivo, trasmissioni scartate                                                                                                    |

Cliccando sul pulsante blu di "RICERCA DISPOSITIVO" verranno elencati di seguito tutti i registratori telematici in dotazione.

| Home corrispettivi Accreditamento Gestore ed E | sercente                                                                                                  |                                                                                                    |                                                                                              |
|------------------------------------------------|----------------------------------------------------------------------------------------------------|----------------------------------------------------------------------------------------------------|----------------------------------------------------------------------------------------------|
| Servizi per Gestore ed Esercente               | Ricerca dispositivo                                                                                       | $\backslash$                                                                                              |                                                                                              |
| Classificazione dispositivi                    | Il Gestore ed Esercente ha la possibilità di ricerc<br>Selezionando il dispositivo è possibile effettuare | are il discositivo di interesse per effettuare il dow<br>e visualizza e eventuali cambi di stato e stampa | vnload del QRcode corrispondente.<br>re il libretto di dotazione del registratore telematico |
| ertificato Gestore ed Esercente                | Solamente il gestore di distributori automatici ag                                                        | giorna i dati de dispositivi in caso di diversa collo                                                     | ocazione fisica o variazione di utilizzo.                                                    |
| Ricerca dispositivo 🔶                          | Imposta la ricerca                                                                                        |                                                                                                    |                                                                                              |
| Ripristino dispositivo                         | Identificativo dispositivo:                                                                               | Stato:                                                                                                    | Tipologia:                                                                                   |
| Procedure di emergenza corrispettivi           |                                                                                                    |                                                                                                    | ·                                                                                            |
| Procedure di emergenza lotteria                |                                                                                                    | Ricerca dispositivo                                                                                       | Ripulisci                                                                                    |

Per ogni registratore telematico verranno evidenziate le informazioni relative alla matricola, al numero identificativo, allo stato (ad esempio "in servizio") ed alla tipologia.

Cliccando su **"ID DISPOSITIVO"** sarà possibile entrare nel dettaglio del dispositivo, dove vi saranno ulteriori informazioni che renderanno agevole la scelta del registratore telematico da mettere FUORI SERVIZIO (tali informazioni assumono rilevanza soprattutto nel caso in cui vi siano più dispositivi tra cui scegliere).

| <ul> <li>Servizi per Gestore ed Esercente</li> </ul>            | Ricerca dispositivo                                                                                                    |                                                                                                    |                                                                                                    | 0                                  |
|-----------------------------------------------------------------|----------------------------------------------------------------------------------------------------|----------------------------------------------------------------------------------------------------|----------------------------------------------------------------------------------------------------|------------------------------------|
| Classificazione dispositivi<br>Certificato Gestore ed Esercente | Il Gestore ed Esercente ha la possibilità di ricen<br>Selezionando il dispositivo è possibile effettuare<br>Solamente il gestore di distributori automatici ar | care il dispositivo di interesse per effettuare il do<br>e visualizzare eventuali cambi di stato e stamp<br>giorna i dati dei dispositivi in caso di diversa co | wnload del QRcode corrispondente<br>are il libretto di dotazione del regist<br>llocazione fisica o variazione di utili                                                                                                    | e.<br>tratore telematico.<br>izzo. |
| Ricerca dispositivo 🔶                                           | Imposta la ricerca                                                                                                    |                                                                                                    |                                                                                                    |                                    |
| Ripristino dispositivo                                          | Identificativo dispositivo:                                                                                                    | Stato:                                                                                                    | Tipo                                                                                                    | logia:                             |
| Procedure di emergenza corrispettivi                            |                                                                                                    |                                                                                                    | , in the second second s |                                    |
| Procedure di emergenza lotteria                                 |                                                                                                    | Ricerca dispositivo                                                                                                    | Ripulisci                                                                                                    |                                    |
| Procedure di emergenza lotteria                                 |                                                                                                    |                                                                                                    |                                                                                                    |                                    |
|                                                                 | Elenco dispositivi ricercati                                                                                                    |                                                                                                    |                                                                                                    |                                    |

| 0 dispositivi selezionati | QR Code | Cessione |             |                         |                 |
|---------------------------|---------|----------|-------------|-------------------------|-----------------|
| Id                        | ld disp | ositivo  | Stato       | Tipologia               | Classificazione |
|                           | -       |          | IN SERVIZIO | REGISTRATORI TELEMATICI | ENTRATE         |
|                           |         |          |             |                         | <b>U</b>        |

4. Accedendo alla sezione "CAMBI DI STATO" sarà possibile, come verrà di seguito illustrato, variare lo stato da "IN SERVIZIO" a "FUORI SERVIZIO". Cliccare quindi "CAMBIA STATO"

| Servizi per Gestore ed Esercente     | Dettaglio dispositivo                                                                                                    |                                                                                                 |                                                             |
|--------------------------------------|----------------------------------------------------------------------------------------------------|-------------------------------------------------------------------------------------------------|-------------------------------------------------------------|
| Classificazione dispositivi          | Il Gestore ed Esercente visualizza le informazioni di dettagli<br>distributore automatici in caso di diversa collocazione fisica | o del dispositivo interrogato. È possibile effettuare l'aggiorname<br>o variazione di utilizzo. | nto dei dati del dispositivo solamente da parte del Gestore |
| Certificato Gestore ed Esercente     | Idenditicativo dispositivo:                                                                                                    | Tipologia:<br>REGISTRATORI TELEMATICI                                                           | Stato:<br>IN SERVIZIO                                       |
| Ricerca dispositivo                  | Marca:<br>1B                                                                                                    | Descrizione Marca:                                                                              |                                                             |
| Procedure di emergenza corrispettivi | Modello:<br>NI<br>Tino Sinillo:                                                                                                  | Descrizione Modello:                                                                            | Classificazione                                             |
| Procedure di emergenza lotteria      | PIOMBO<br>Data attivazione:                                                                                                    | E<br>Data messa in servizio:                                                                    | ENTRATE                                                     |
|                                      | 30/10/2019 11:37:22                                                                                                    | 02/01/2020 19:16:34                                                                             |                                                             |
|                                      | Riferimenti approvazione dispositivo                                                                                             |                                                                                                 |                                                             |
|                                      | Numero:                                                                                                    | Data:<br>06/05/2019                                                                             |                                                             |
|                                      |                                                                                                    |                                                                                                 |                                                             |

| Dati libretto di dotazione | _ |                     |         |             |                     |         |
|----------------------------|---|---------------------|---------|-------------|---------------------|---------|
| Interventi                 |   | Cambi d             | stato   |             | Esercenti pre       | cedenti |
| Cambio stato               |   | Data Ora intervento |         | Detta       | glio Descri         | zione   |
| 00598 - Prima trasmissione |   | 03/06/2021 15:17:58 |         | -           | -                   |         |
| 00599 - Attivazione        |   | 03/06/2021 15:17:25 |         | -           | -                   |         |
| Indietro                   |   |                     | QR code | Cambia stat | o ⊖ Stampa libretto |         |

# 5. Di seguito sarà necessario specificare che si tratta di:

- a. EVENTO: "FUORI SERVIZIO"
- b. DATA e ORA: indicare la data e l'ora della messa fuori servizio;
- c. CODICE: indicare "ALTRO"
- d. Descrizione (obbligatoria): PERIODO DI INATTIVITA'

# Cambia stato dispositivo

| Idendificativo dispositivo:                              | Tipologia:<br>REGISTRATORI TELEMATICI | Stato:<br>IN SERVIZIO                                                                                                    |
|----------------------------------------------------------|---------------------------------------|----------------------------------------------------------------------------------------------------|
| I campi contrassegnati con un asterisco sono obbligatori |                                       |                                                                                                    |
| Evento*                                                  |                                       | Dettaglio Data e ora:* gg/mm/aaaa oo.mm Codice:* Altro (in questo caso e' obbligatoria una descrizione esplicativa dell'evento) |
| Descrizione:*                                            |                                       |                                                                                                    |

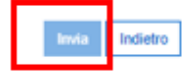

# 6. Cliccare "INVIA".

| Si ricorda che il registratore telematio | <u>co tornerà "IN SERVIZIO"</u> | <u>' automaticamente alla</u> | ripresa dell'attività per |
|------------------------------------------|---------------------------------|-------------------------------|---------------------------|
| <mark>effetto della</mark>               | prima trasmissione dei o        | orrispettivi giornalieri.     |                           |